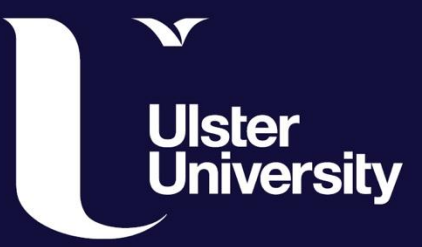

# PURE Guide Series -Prizes Data

How to add Prizes data on PURE

ulster.ac.uk

# Adding PRIZES data to your PURE profile

Your PURE profile can be further enhanced by adding any Prizes that you may have. These prizes could be teaching or research awards; best paper award; industry awards; distinguished research or impact awards; best artist award, discipline specific awards; achievement awards; commendations etc.

In the prizes section there are 3 prize categories that you can choose from to enter your prize data – Prizes, Honorary Award and Other Distinctions.

Here's a link to some data that has already been input to show you some examples

https://pure.ulster.ac.uk/en/prizes/

\_\_\_\_\_

## Step 1

#### Login

Login at: https://pure.ulster.ac.uk/admin

Enter your University Email and password

\_\_\_\_\_

# Step 2

Under Personal Tab scroll down to Prizes and select + sign to add a new prize.

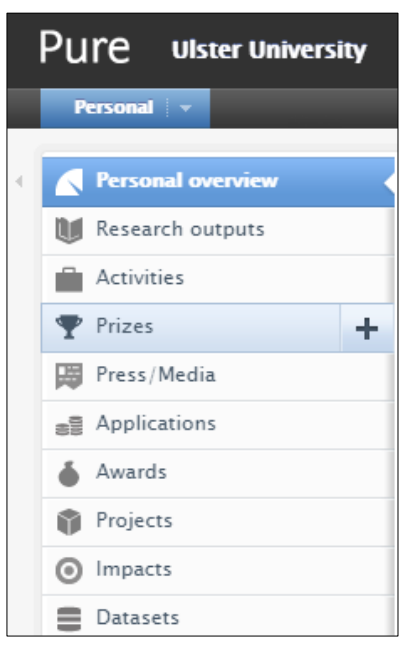

### Step 3

You'll be given a choice of 3 categories (Prize, Honorary Award, Other Distinction). Unless it is an Honorary Prize, most entries tend to go into the Prize category. Use other if it doesn't fit as a Prize of Honorary Award.

There is no limit to the number of prizes entered, or whether you use 1 or all 3 categories.

Select a category - a new page will open to enter data.

| Choose submission |                      |                        |
|-------------------|----------------------|------------------------|
|                   |                      |                        |
| Submission guide  | ♀ Prize format types | 🍸 Prize                |
|                   |                      | 🍸 Honorary award       |
| 💓 Research output |                      | $\P$ Other distinction |
| Activity          |                      |                        |
| 🍸 Prize           |                      |                        |
| Press/Media       |                      |                        |
| Impact            |                      |                        |
| Dataset           |                      |                        |
| 🖈 Student thesis  |                      |                        |
| Curriculum Vitae  |                      |                        |

#### Step 4

Entering data is very simple you just need to enter:

- Title of Prize
- Brief Description
- Award Date
- Granting Organisation
- And add any more detail prompted that you think would be relevant to add.

|                              | Y Prize                                          |  |
|------------------------------|--------------------------------------------------|--|
| EDIT                         | Туре                                             |  |
| Metadata<br>OVERVIEW         | Type<br>Prize V                                  |  |
| Kelations<br>Fingerprints    | Prize information                                |  |
| Display HISTORY AND COMMENTS | Title *                                          |  |
| History and comments         | Description                                      |  |
|                              | Awarded date<br>Year * Month Day                 |  |
|                              | Degree of recognition       No value             |  |
|                              | Granting Organisations Add granting organisation |  |
|                              | Awarded at event Add event                       |  |

\_\_\_\_\_

#### **Save Data**

\_\_\_\_\_

Once data added select **SAVE** at the end of the page.

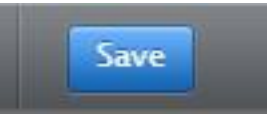

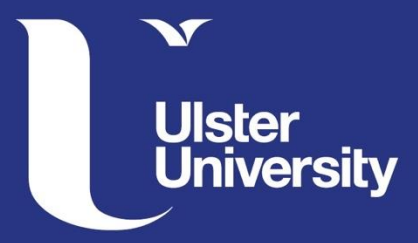

PURE Support: If you have any queries email pure-support@ulster.ac.uk

ulster.ac.uk/internal/research/puresupport